## Comment voter par correspondance électronique sur le site de l'AETA

Vous avez deux solutions pour voter sur le site de l'AETA :

- soit en cliquant sur le lien reçu par le mail d'ouverture ou de relance du vote ;
- soit en vous connectant directement sur votre compte.

## 1. <u>Vous avez reçu un mail vous annonçant le vote</u>

Suite à certains paramétrages de votre messagerie, il se peut que ce message soit arrivé dans les « Spam », cela est indépandant de notre volonté et malheureusement nous ne pouvons pas y remédier.

Le message est envoyé avec l'adresse <u>bureau.national@arpete.com</u>, merci de ne pas utiliser cette adresse pour vos questions car cela surchargera notre secrétaire.

Pour toutes questions, merci d'utiliser l'adresse stipulée dans le message :

## bureau.vote@arpete.com

Dans le mail reçu, cliquez sur le lien comme indiqué ci-dessous :

| Ouv                    | erture di                             | ı vote                                |                                       |
|------------------------|---------------------------------------|---------------------------------------|---------------------------------------|
| Bonjour                | XXXXX XXXXXXXX                        | => votre prénom et votre              | e nom en lieu et place des XX         |
| Le vote<br>2 est ou    | oour le 1/4 sortant<br>vert.          | du conseil d'administratio            | n – Élection 2022 – version           |
| Veuillez-<br>https://w | vous connecter av<br>ww.arpete.com/mo | ec votre compte adhéren<br>on-compte/ | t ici :<br>directement à votre compte |
| Pour tou               | tes questions ou ir                   | nformations : <u>bureau.vote</u>      | @arpete.com                           |
| Date et l              | neure (UTC) de fin                    | de vote : 10/05/2022 20:              | 00.                                   |
| Cordiale               | ment.                                 |                                       |                                       |
| <u>www.arp</u>         | ete.com                               |                                       |                                       |

| https://www.arpete.com/mon-compt | e/                          |              |                                               |                                            |
|----------------------------------|-----------------------------|--------------|-----------------------------------------------|--------------------------------------------|
|                                  | 4                           | Association  | ✓ Média ✓                                     | Action Sociale 🗸 🦷 Rec                     |
|                                  | Mon compte                  |              |                                               |                                            |
|                                  | Connexion                   |              | e mail qui est<br>ans notre base de           |                                            |
|                                  | Identifiant ou adresse de n | nessagerie * | données, c'e<br>permet de vo                  | st celle qui nous<br>ous envoyer des       |
|                                  | XXXXXXXXX@XXXX.fr           |              | messages et<br>vous connect<br>privèe du site | qui vous permet de<br>ter à la partie<br>e |
|                                  | Mot de passe *              |              | Si vous vo                                    | ous ne souvenez                            |
|                                  |                             |              | pas de vo<br>passe clic                       | otre mot de<br>quez sur le lien            |
|                                  | Identification              | C Se souver  | mot de pa<br>nir de moi                       | ↓<br>↓                                     |
|                                  | Mot de passe perdu ?        |              |                                               |                                            |

Si vous avez cliqué sur mot de passe perdu, une nouvelle fenêtre s'ouvre :

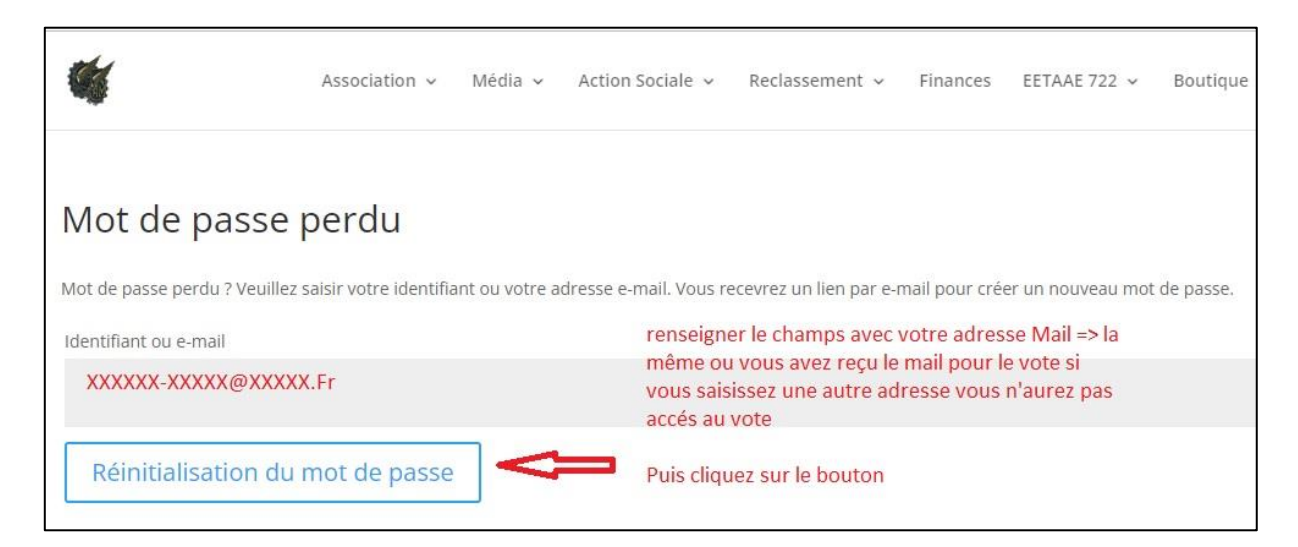

Suivez la procédure pour réinitialiser votre mot de passe.

Une fois que vous avez cliqué sur le lien, vous accédez à la page de votre compte :

Vous êtes maintenant connecté à votre compte :

| <b>G</b>          | Association ~ Média ~           | Action Sociale 🗸     | Reclassement 🗸                            | Finances     | EETAAE 722 🗸                                | Boutique 🗸       | کر ا         | Ø |
|-------------------|---------------------------------|----------------------|-------------------------------------------|--------------|---------------------------------------------|------------------|--------------|---|
| Mon compte        |                                 |                      |                                           |              |                                             |                  |              |   |
| Tableau de bord   | Bonjour (vous n'êtes pas        | Déconnexion)         |                                           |              |                                             |                  |              |   |
| Commandes         | À partir du tableau de bord de  | votre compte, vous   | pouvez visualiser vos                     | commandes    | récentes, gérer vos                         | adresses de livr | raison et de | a |
| Téléchargements   | facturation ainsi que changer v | votre mot de passe e | et les détails de votre (                 | compte.      | under milligen det sich 🗢 der sich der sich |                  |              |   |
| Adresses          |                                 |                      |                                           |              |                                             |                  |              |   |
| Détails du compte | Pour acccéder au vote,          |                      | les autres menu                           | is vous perr | nettent de voir l                           | es               |              |   |
| Questionnaires    | vous devez cliquer sur          |                      | coordonnées enregistrées ou les commandes |              |                                             |                  |              |   |
| Déconnexion       | Questionnaires                  |                      | que vous avez p                           | assé avec o  | cette adresse                               |                  |              |   |

Après avoir cliqué sur le menu « Questionnaires », vous accédez au vote :

| Asso                                                                                     | ociation 🖌 | Média 🎽                                                                                                    | Action Sociale 🗡               | Reclassement ~ | Finances | EETAAE 722 🎽 | Boutique 🎽 📜 | Q   |  |
|------------------------------------------------------------------------------------------|------------|----------------------------------------------------------------------------------------------------|--------------------------------|----------------|----------|--------------|--------------|-----|--|
| Mon con<br>Tableau de bord<br>Commandes<br>Téléchargement<br>Adresses<br>Détails du comp | npte<br>s  | Questionnaires    vote pour le 1/4 sortant du conseil d'administration 2022   Ce vote est entièrement sécurisé et totalement anonyme. |                                |                |          |              |              |     |  |
| Questionnaires                                                                           |            | d'administration 2022".                                                                                                    |                                |                |          |              |              |     |  |
|                                                                                          |            | Vous pouvez cocher jusqu'à 5 candidats. pour pouvoir voter<br>Bon vote.                                                               |                                |                |          |              |              | ur  |  |
|                                                                                          |            | Date de clôte                                                                                                    | <b>ıre</b> : 10/05/2022 à 22:0 | 0              |          |              | C Répon      | dre |  |